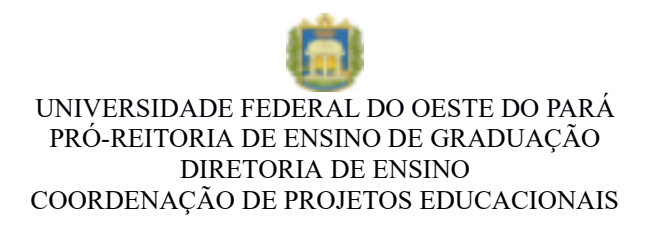

## **Tutorial para Cadastro dos Projetos via Saape**

Caso o usuário não tenha realizado seu autocadastro no Sistema Acadêmico de Apoio a Pesquisa e Extensão da Ufopa, acesse o endereço: <u>www.ufopa.edu.br/saape</u> e clique em "Novo registro", preenchendo as informações solicitadas.

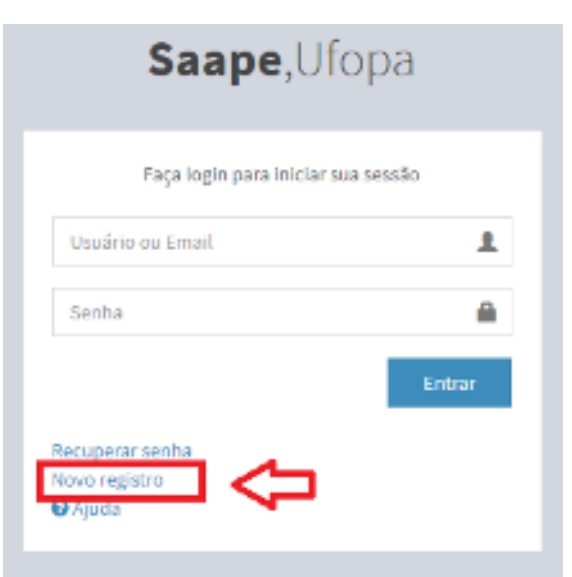

ATENÇÃO: CASO JÁ TENHA REALIZADO O CADASTRO EM EDITAIS ANTERIORES, DIGITE SEU LOGIN E SENHA.

A seguinte tela aparecerá:

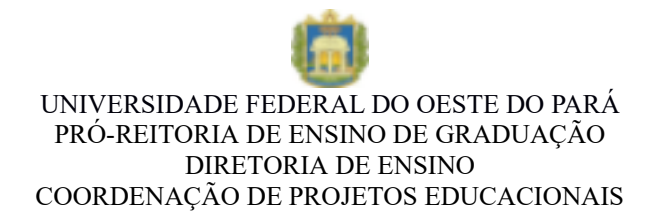

## Saape, Ufopa

| Informe sua titulação | ,         |
|-----------------------|-----------|
| Informe seu CPF       | ß         |
| Nome completo         | £         |
| Email                 | ⊠         |
| Número de telefone    | G         |
| Senha                 | <b>a</b>  |
| Confirma senha        | -0        |
|                       | Cadastrar |

Preencha todos os campos solicitados e clique em

Cadastrar

Após o login, a seguinte tela será apresentada. O usuário deve clicar no edital em que vai se submeter o cadastro do projeto.

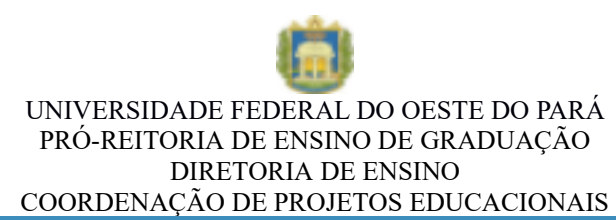

| SAAPE                        |                                       |                        | P 😣                     | •         |
|------------------------------|---------------------------------------|------------------------|-------------------------|-----------|
| 🍭 💶                          | SAAPE is sup agina initial no strama. |                        |                         | ab erec   |
| мириа                        | 1 1                                   | 8 1~1                  | 0 43- 0                 |           |
| LINE:                        | ADIMENANCO WATAOLO                    | PLANDS AAN LADDS       | UTLS FLUIDS UTLS FLUIDS | $\sim$    |
| # Hele                       | the ar our 🖸                          | We alwar O             | We all yes 🖨 🛛 🖓 We     | nal car O |
| 🖉 tanlgangini  s             | Editeicabertos                        |                        |                         |           |
| C) CHIND                     | adits.                                | ride                   | terteira                |           |
| 🖬 unatividea                 | Policy Manufacture (\$2.00)2020-1     | Made Research and 2020 | 27 de Margorde 2020     |           |
| A Sebelado de Fierro         | <u> </u>                              |                        |                         |           |
| Sy meutodanos de installos 🔳 | l                                     |                        |                         |           |
| 🛿 Plener para Analise 🛛 🔳 🛄  | _                                     |                        |                         |           |
| S APADO                      |                                       |                        |                         |           |
| <b>60</b> 74-41              |                                       |                        |                         |           |

Em seguida selecione a Linha Temática que deseja enviar o projeto:

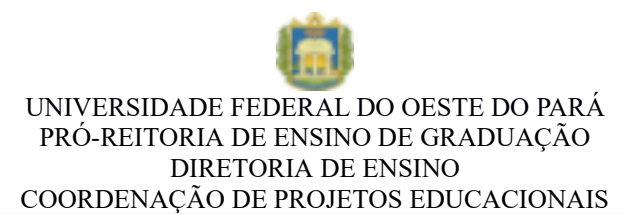

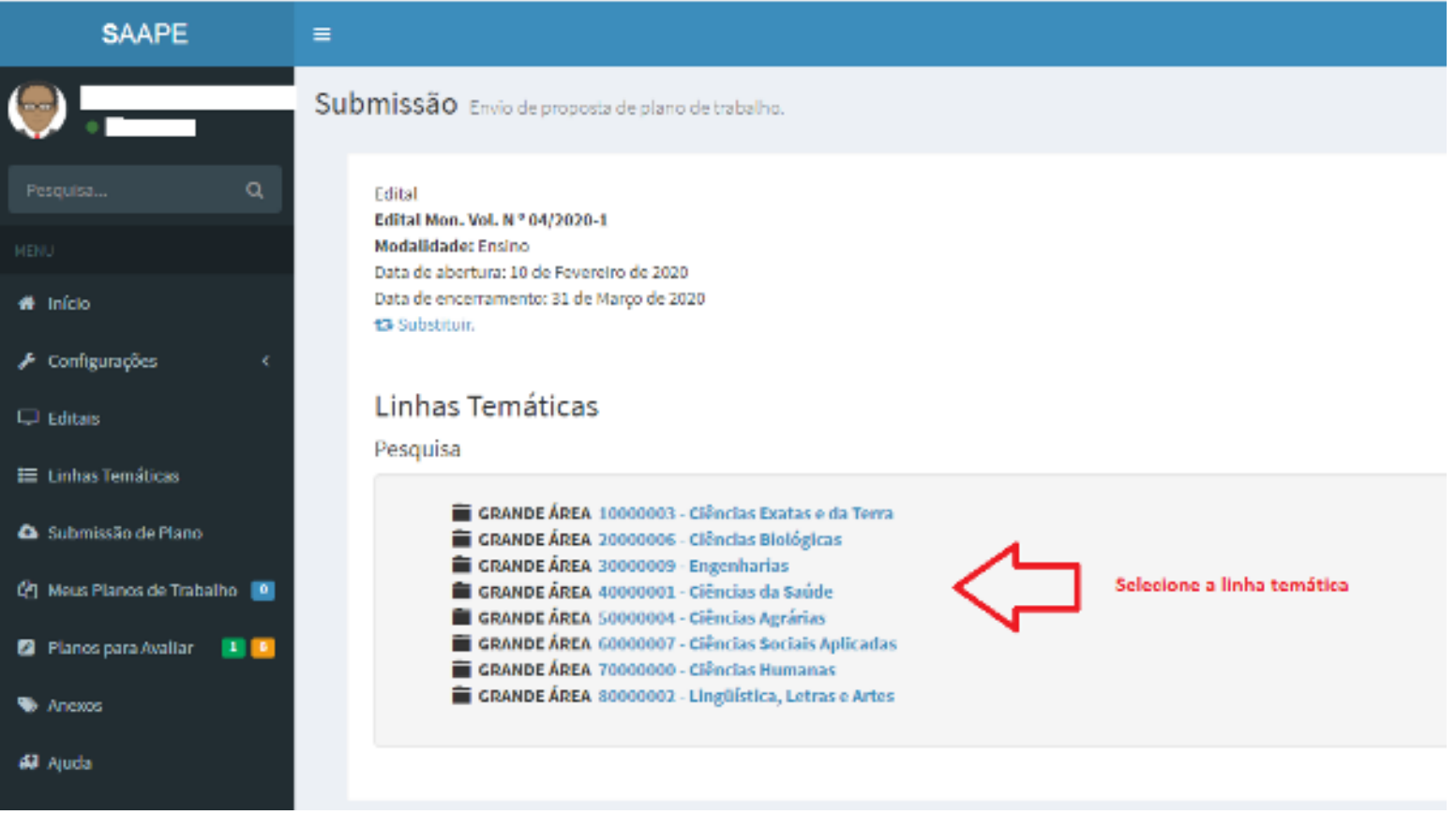

O usuário deve informar o título do plano de trabalho, a modalidade de bolsa pretendida, e em seguida fazer upload do plano em seguida clique em

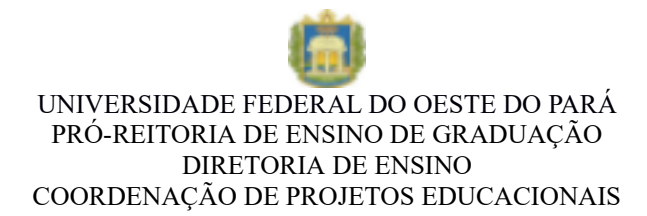

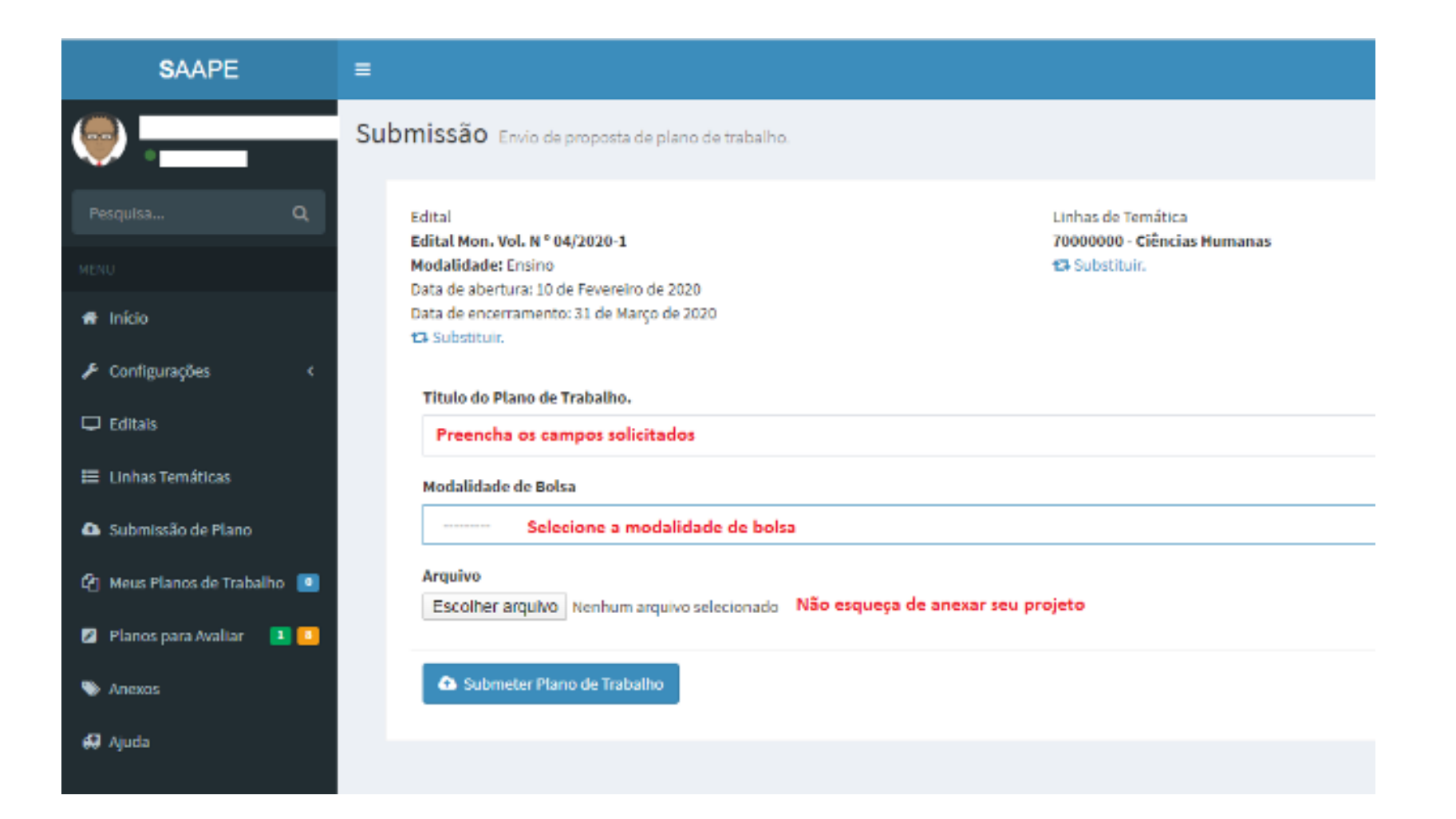